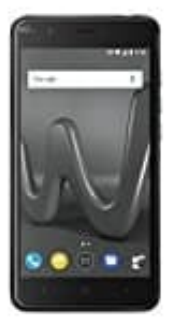

## Wiko Harry

## Rufumleitung einrichten

- 1. Öffnet die App Telefon.
- 2. Tippt oben neben der Leiste auf die drei Punkte und wählt Einstellungen.
- 3. Tippt auf Anrufkonten undwählt eure SIM-Karte aus, sofern ihr mehrere im Smartphone habt.
- 4. Wählt Rufumleitung aus.
- 5. Hier könnt ihr Anrufe immer weiterleiten oder nur, wenn ihr nicht auf den Anruf ablehnt.
- 6. Wählt einen Menüpunkt aus und gebt die Telefonnummer ein, an die weitergeleitet werden soll.